## DIMENSIONAMENTO GRATICCIO

Per dimensionare il graticcio inizialmente per un primo dimensionare considero una superfice piana dividendola in parti di dimensioni massime di 0,5 m.

La superfice piana mi permette di trovare le sollecitazioni a flessioni massime in entrambi gli assi che mi serviranno per ottenere un primo dimensionamento delle travi del graticcio.

- (1) Creo il modello di sap da un template di "Grid Only"
   Dovendo creare una superfice piana mi bastano 2 punti sull'asse X e 2 punti sull'asse Y (1 su Z). La dimensione del graticcio che realizzerò sarà di 15 x 15 x 1
- (2) Modello un'area con il comando "Draw rectangular area"
- (3) Divido la superfice in + elementi (+ gestibile & calcoli più accurati) di dimensioni massime di 0,5 x 0,5 m .

Selezione superfice  $\rightarrow$  Edit  $\rightarrow$  Edit Areas  $\rightarrow$  Divide Areas  $\rightarrow$  spunto la 2° e inserisco i valori 0,5 m e 0,5 m.

(4) Inserisco i vincoli in prossimità degli angoli a una distanza di 2 metri dal bordo

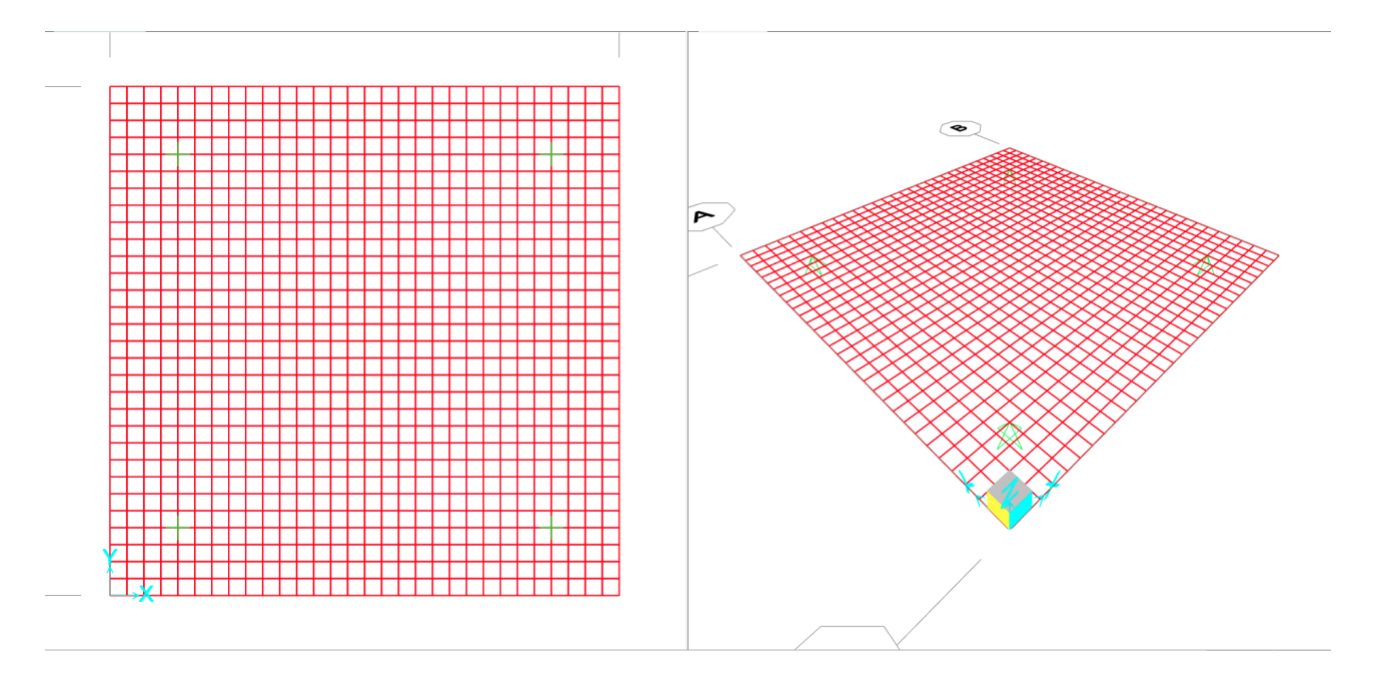

- (5) Considerando 5 piani di peso 10 KN/m<sup>2</sup> (+ 2 KN/m<sup>2</sup> circa di carico di sicurezza dovuto ai vari coefficienti ) abbiamo un peso per ogni solaio di [12 KN/m<sup>2</sup> \* (15m \* 15m)]= 2700 KN Moltiplicando 14700\*5 abbiamo il peso del solai che è uguale a 13500 KN.
- (6) Definisco il load pattern  $\rightarrow$  Carico shell
- (7) Definisco Materiale  $\rightarrow$  C35/45

(8) Definisco sezione  $\rightarrow$  define  $\rightarrow$  section properties  $\rightarrow$  area sections  $\rightarrow$ 

| Section Name Shell                       |                          | Display Color             |
|------------------------------------------|--------------------------|---------------------------|
| Section Notes Modify                     | y/Show                   |                           |
| Туре                                     | Thickness                |                           |
| 🔿 Shell - Thin                           | Membrane                 | 1,                        |
| Shell - Thick                            | Bending                  | 1,                        |
| O Plate - Thin                           | Material                 |                           |
| O Plate Thick                            | Material Name            | + C35/45                  |
| O Membrane                               | Material Apple           | 0.                        |
| O Shell - Layered/Nonlinear              | Time Dependent Propertie |                           |
| Modify/Show Layer Definition             | Set Time De              | pendent Properties        |
| Concrete Shell Section Design Parameters | Stiffness Modifiers      | Temp Dependent Properties |
| Modify/Show Shell Design Parameters      | Set Modifiers            | Thermal Properties        |

## (9) Assegno sezione a Area

(10) Assegno carico a Area di 60 KN/m<sup>2</sup>

| S Assign Area Uniform Load                | 5                                    | ×     |  |  |  |  |  |  |  |
|-------------------------------------------|--------------------------------------|-------|--|--|--|--|--|--|--|
| General                                   | 1                                    |       |  |  |  |  |  |  |  |
| Load Pattern                              | Carico shell                         | ~ ·   |  |  |  |  |  |  |  |
| Coordinate System                         | GLOBAL                               | 2     |  |  |  |  |  |  |  |
| Load Direction                            | Gravity                              | 2     |  |  |  |  |  |  |  |
| Uniform Load                              |                                      |       |  |  |  |  |  |  |  |
| Load                                      | 60                                   | kN/m² |  |  |  |  |  |  |  |
| Options                                   |                                      |       |  |  |  |  |  |  |  |
| <ul> <li>Add to Existing Loads</li> </ul> | O Add to Existing Loads              |       |  |  |  |  |  |  |  |
| Replace Existing Loads                    |                                      |       |  |  |  |  |  |  |  |
| O Delete Existing Loads                   |                                      |       |  |  |  |  |  |  |  |
| Rese                                      | t Form to Default Values Close Apply | ]     |  |  |  |  |  |  |  |

## (11) Faccio partire l'analisi solo con il carico shell

|                            |         |               |                    |                          | Click to:               |
|----------------------------|---------|---------------|--------------------|--------------------------|-------------------------|
| Case Name                  | Type    |               | Status             | Action                   | Run/Do Not Run Case     |
| MODAL                      | Modal   |               | Not Run<br>Not Run | Do Not Run<br>Do Not Run | Show Case               |
| Carico shell Linear Static |         |               | Not Run            |                          | Delete Results for Case |
|                            |         |               |                    |                          | Run/Do Not Run All      |
|                            |         |               |                    |                          | Delete All Results      |
|                            |         |               |                    |                          | Show Load Case Tree     |
| nalysis Monitor Options    |         | Show Message  | s after Run        |                          | Model-Alive             |
| Always Show                |         | Only if Error | s                  |                          | Run Now                 |
| ) Never Show               |         | If Errors or  | Warnings           |                          |                         |
| Show After 4               | seconds | Always        |                    |                          | OK Cancel               |

(12) Individuo i momenti massimi in entrambi i versi andando su "show forces/Stresses" → Shell → confronto i "component" M11 e M22.

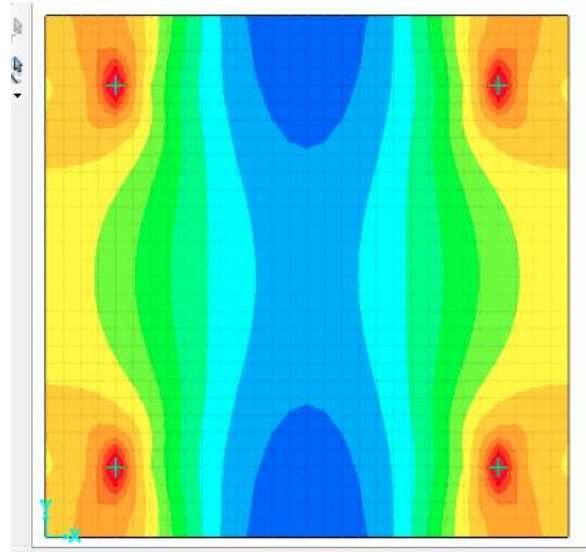

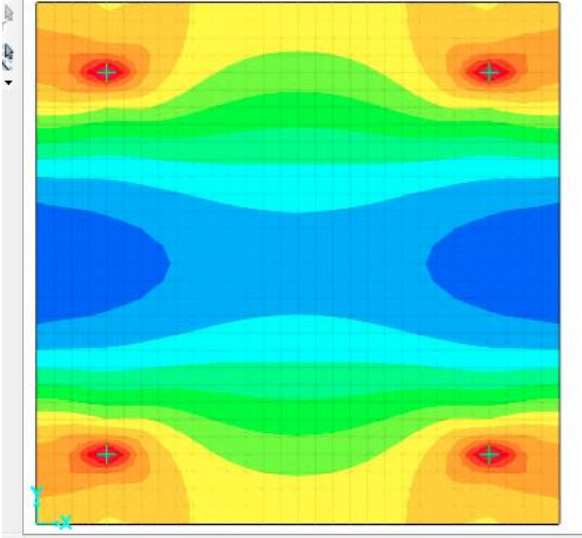

MIN=-907,803, MAX=907,803, Right Click on any Area Element for detailed diagram

MIN=-907,804, MAX=907,803, Right Click on any Area Element for detailed diagram

Ps. Essendo la struttura simmetrica in entrambi gli assi i momenti massimi e minimi sono ugali

- (13) Una volta individuato il momento massimo che è 907,803 KN possiamo iniziare a fare il primo dimensionamento sulla tabella Excel
- (14) Considerando che nell'analisi sto considerando un passo strutturale di un metro tra una trave e l'altra manterrò in considerazione il momento di 907,803 KNm se invece avessi voluto considerare un passo strutturale di 1,5 o 2 m avrei dovuto moltiplicare il Mmax per ½ o \*2 a seconda dell'interasse
- (15) Invece Carico strutturale  $\rightarrow$  (60 KN/m<sup>2</sup> \*(15m\*15m))/4 = 3375

| M <sub>max</sub> (KN*m) | f <sub>yk</sub> (N/mm <sup>2</sup> ) | f <sub>yd</sub> (N/mm <sup>2</sup> ) | f <sub>ck</sub> (N/mm <sup>2</sup> ) | f <sub>cd</sub> (N/mm <sup>2</sup> ) | β    | r    | b (cm) | h <sub>u</sub> (cm) | δ (cm) | H <sub>min</sub> (cm) |
|-------------------------|--------------------------------------|--------------------------------------|--------------------------------------|--------------------------------------|------|------|--------|---------------------|--------|-----------------------|
|                         |                                      |                                      |                                      |                                      |      |      |        |                     |        |                       |
| 907,80                  | 450,00                               | 391,30                               | 35,00                                | 19,83                                | 0,43 | 2,33 | 40,00  | 78,68               | 5,00   | 83,68                 |
| 950,00                  | 450,00                               | 391,30                               | 35,00                                | 19,83                                | 0,43 | 2,33 | 40,00  | 80,48               | 5,00   | 85,48                 |
| 3907,80                 | 450,00                               | 391,30                               | 35,00                                | 19,83                                | 0,43 | 2,33 | 40,00  | 163,23              | 5,00   | 168,23                |
|                         |                                      |                                      |                                      |                                      |      |      |        |                     |        |                       |

(16) Realizzo la struttura del graticcio e inserisco i vincoli impostati in precedenza

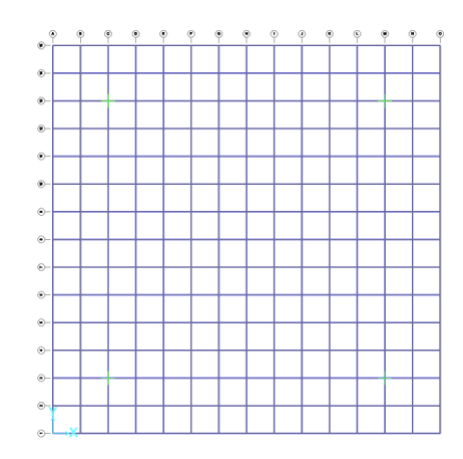

- (17) Realizzo la sezione calcolata sulla tabella Excel che e di dimensioni 40 cm x 170 cm
- (18) Definisco il materiale C 35/45
- (19) Definisco il load pattern GR (0) e PP (1)
- (20) Assegno carico distribuito al centro = 60/2 #perche entrambi le travi sono travi primarie | invece nei segmenti laterali = 30/2
- (21) Verifico che i carichi assegnati siano esatti → faccio partire l'analisi e verifico che le reazioni vincolari di GR siano uguali al carico dei 5 piani superiori =13500
- (22) Creao una combinazioni di carichi che PP (peso proprio) GR ( peso carico )

|                                  | (Oser-Generated)                                                      | COMB1          |                              |                         |
|----------------------------------|-----------------------------------------------------------------------|----------------|------------------------------|-------------------------|
| Notes                            |                                                                       | Me             | odify/Show Notes             |                         |
| Load Combination Type            |                                                                       | Range A        | dd                           | ~                       |
| Options                          |                                                                       |                |                              |                         |
| Convert to User Loa              | d Combo Create Noni                                                   | inear Load Cas | e from Load Combo            |                         |
| ofine Combination of Los         | d Case Results                                                        |                |                              |                         |
| child combination of Loa         | a case results                                                        |                |                              |                         |
| Load Case Name                   | Load Case Type                                                        | Mode           | Scale Factor                 |                         |
| Load Case Name<br>PP             | Load Case Type                                                        | Mode           | Scale Factor<br>1,3          |                         |
| Load Case Name<br>PP<br>GR       | Load Case Type Uinear Static Linear Static                            | Mode           | Scale Factor                 |                         |
| Load Case Name<br>PP<br>GR<br>PP | Load Case Type Unear Static Unear Static Unear Static                 | Mode           | Scale Factor 1,3 1 1,3 1 1,3 | Add                     |
| Load Case Name<br>PP<br>GR<br>PP | Load Case Type Ulnear Static Ulnear Static Ulnear Static              | Mode           | Scale Factor 1,3 1 1,3 1 1,3 | Add Modify              |
| Load Case Name<br>PP<br>GR<br>PP | Load Case Type Unear Static Linear Static Linear Static Linear Static | Mode           | Scale Factor 1,3 1 1,3 1 1,3 | Add<br>Modify<br>Delete |

(23) Faccio partire l'analisi e controllo i momenti della combo1 (PP+GR)

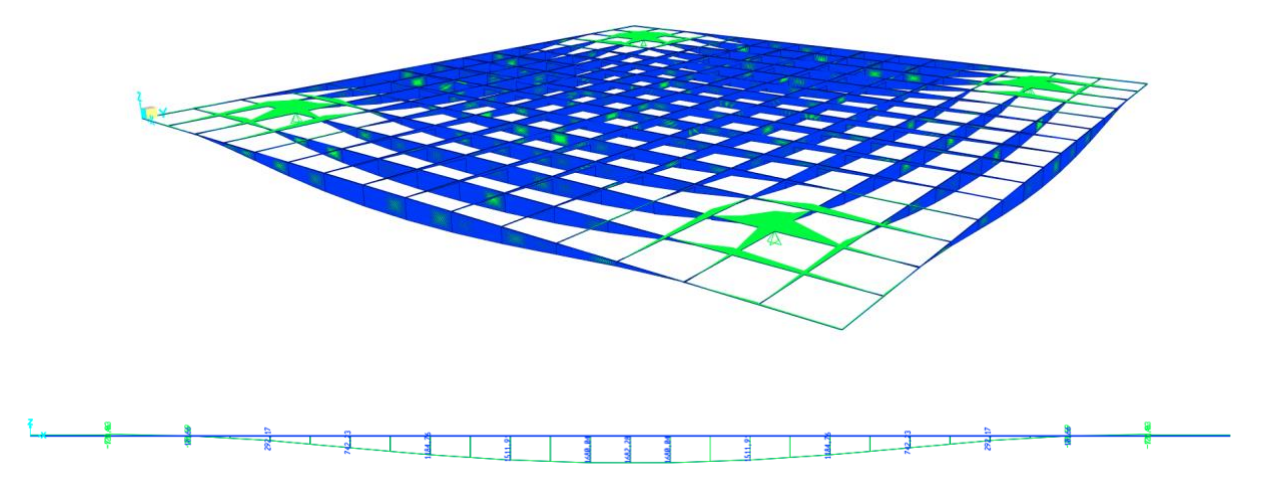

Il momento massimo è di 1680,04 che molto minore al momento che ho considerato per il dimensionamento.

| · |                         |                         |                         |                                      |                                      |      |      |        |                     |        |                       | - |
|---|-------------------------|-------------------------|-------------------------|--------------------------------------|--------------------------------------|------|------|--------|---------------------|--------|-----------------------|---|
|   | M <sub>max</sub> (KN*m) | f <sub>yk</sub> (N/mm²) | f <sub>yd</sub> (N/mm²) | f <sub>ck</sub> (N/mm <sup>2</sup> ) | f <sub>cd</sub> (N/mm <sup>2</sup> ) | β    | r    | b (cm) | h <sub>u</sub> (cm) | δ (cm) | H <sub>min</sub> (cm) |   |
|   |                         |                         |                         |                                      |                                      |      |      |        |                     |        |                       |   |
|   | 907,80                  | 450,00                  | 391,30                  | 35,00                                | 19,83                                | 0,43 | 2,33 | 40,00  | 78,68               | 5,00   | 83,68                 |   |
|   | 3907,80                 | 450,00                  | 391,30                  | 35,00                                | 19,83                                | 0,43 | 2,33 | 40,00  | 163,23              | 5,00   | 168,23                |   |
|   | 2000,00                 | 450,00                  | 391,30                  | 35,00                                | 19,83                                | 0,43 | 2,33 | 40,00  | 116,78              | 5,00   | 121,78                |   |
|   | 1400,00                 | 450,00                  | 391,30                  | 35,00                                | 19,83                                | 0,43 | 2,33 | 40,00  | 97,70               | 5,00   | 102,70                | Γ |
|   |                         | 450,00                  | 391,30                  | 35,00                                | 19,83                                | 0,43 | 2,33 | 40,00  | 0,00                | 5,00   | 5,00                  |   |
|   |                         |                         | -                       |                                      |                                      |      |      |        |                     |        |                       |   |
|   |                         |                         |                         |                                      |                                      |      |      |        |                     |        |                       |   |

(24) Faccio varie verifiche per trovare la sezione adatta al graticcio

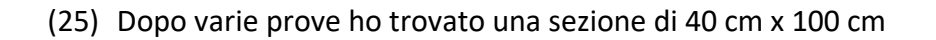

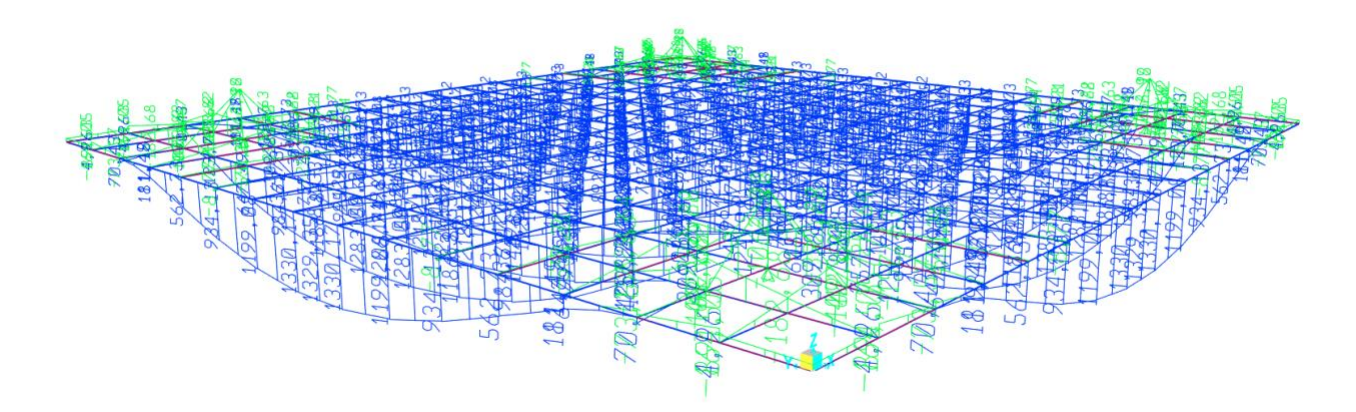

(26) Adesso andiamo a verificare la torsione delle travi dove il valore massimo è di 75,54

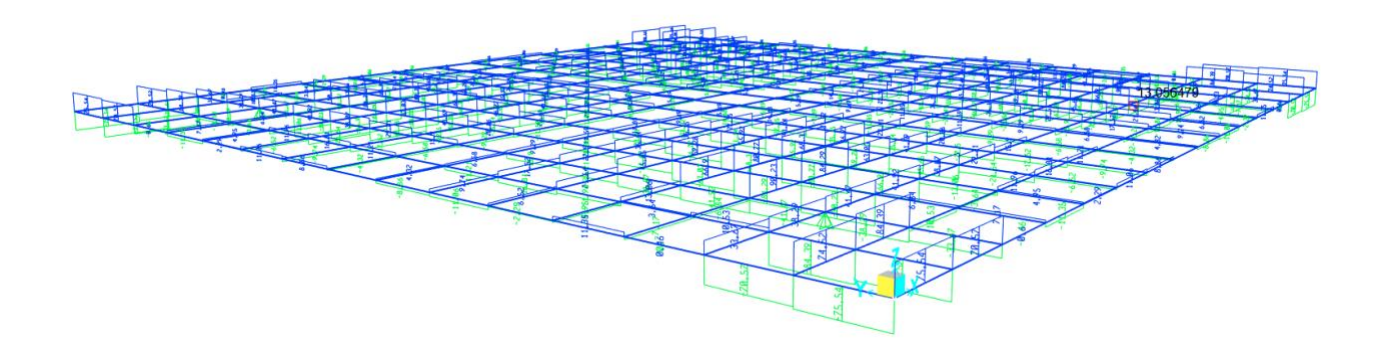

Con la tabella Excel andiamo a verificare se la torsione.

| M <sub>t</sub> (KNm) | f <sub>ck</sub> (N/mm <sup>2</sup> ) | f <sub>tk</sub> (N/mm <sup>2</sup> ) | f <sub>td</sub> (N/mm <sup>2</sup> ) | a (cm) | b (cm) | a/b | α    | τ <sub>max</sub> (N/mm <sup>2</sup> ) |
|----------------------|--------------------------------------|--------------------------------------|--------------------------------------|--------|--------|-----|------|---------------------------------------|
|                      |                                      |                                      |                                      |        |        |     |      |                                       |
| 75,54                | 35,0                                 | 4,38                                 | 2,92                                 | 40,0   | 100,0  | 0,4 | 3,72 | 1,89                                  |

La sezione è verificata anche a torsione